Если ваша программа просит подключение к сети Интернет, но он у вас подключен, следуйте данной инструкции.

1. Зайдите в Панель управления (Пуск --- Панель управления)

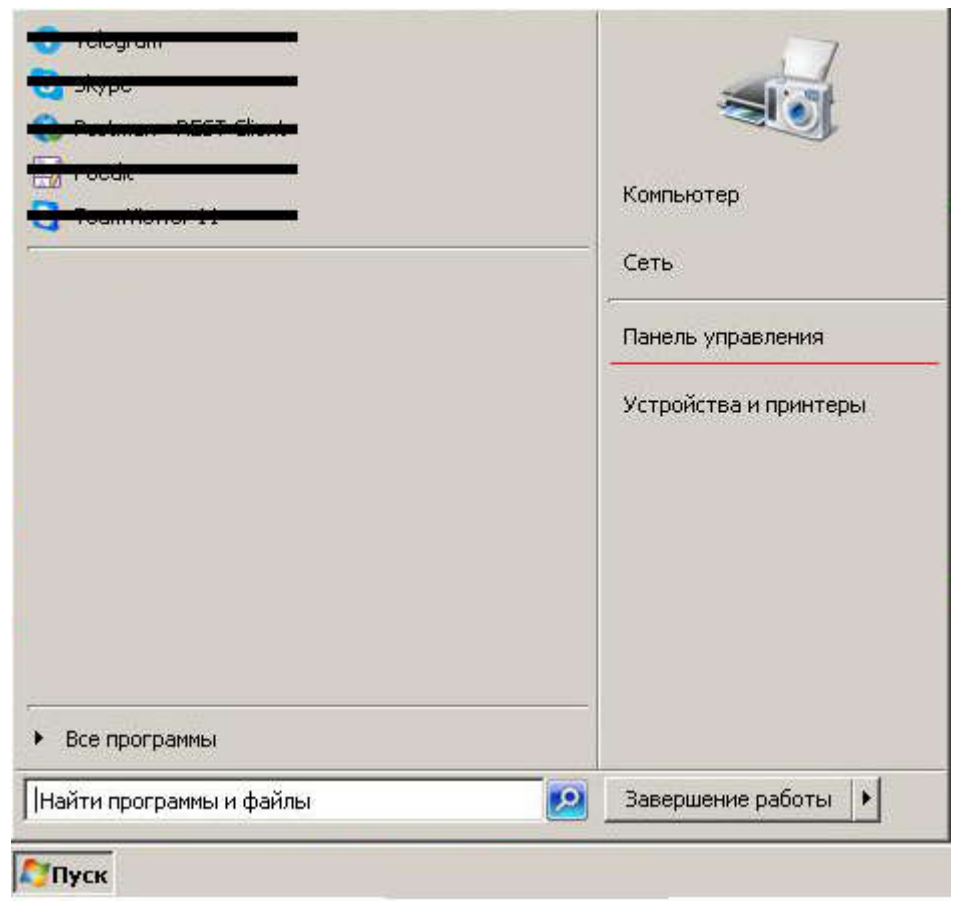

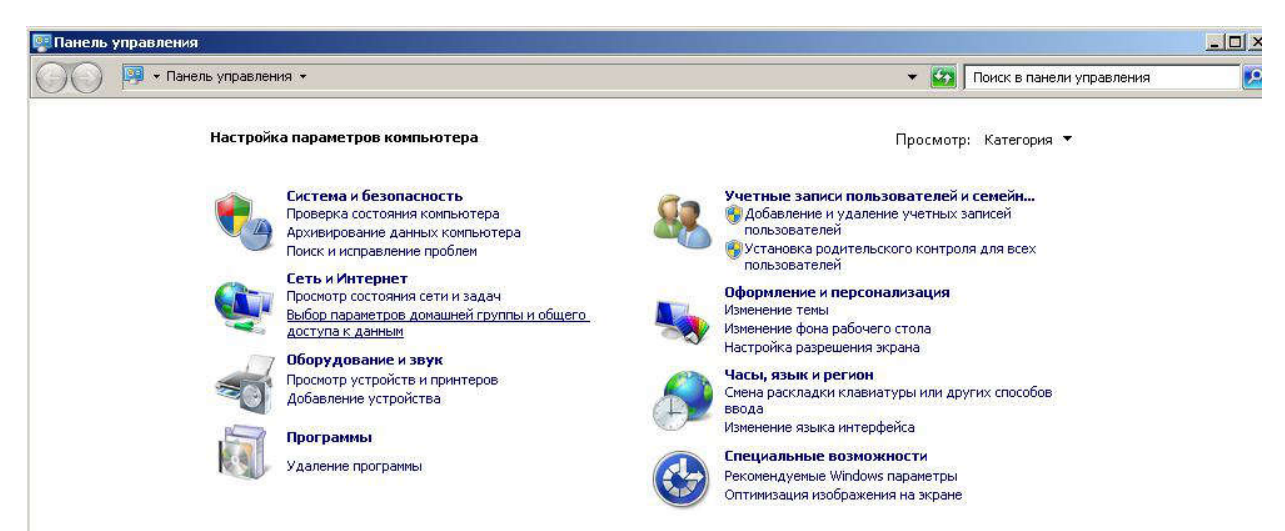

2.

Выбираете Сеть и Интернет. Далее Центр Управления сетями и общим доступом.

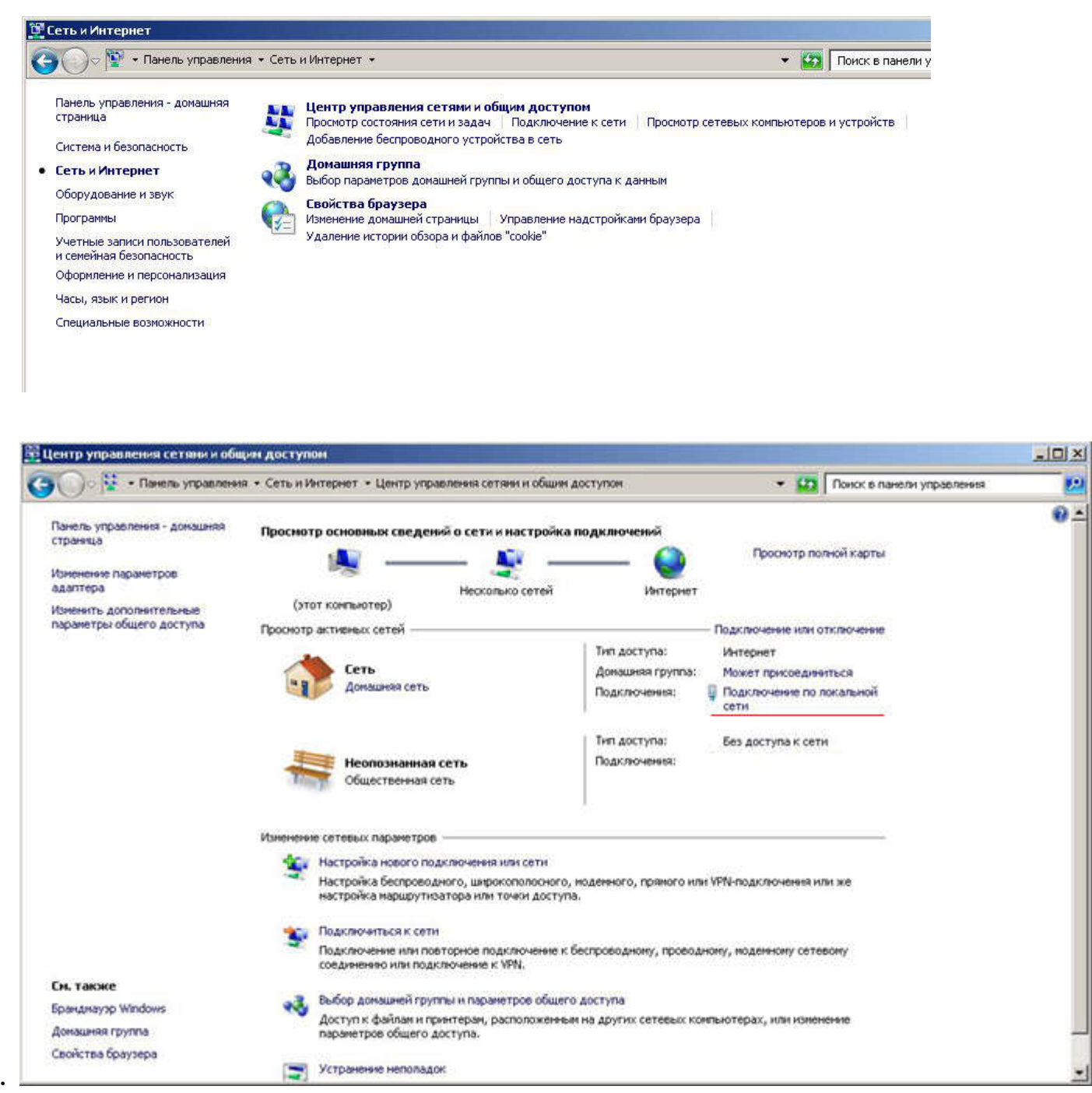

3.

Кликаете 1 раз левой кнопкой мыши на вашу главную сеть. Она располагается там, где выделено красным на картинке. У вас появится следующее окно:

| ощие                                           |                           |                           |  |  |  |  |
|------------------------------------------------|---------------------------|---------------------------|--|--|--|--|
| Подключение                                    |                           |                           |  |  |  |  |
| IPv4-подключение:                              |                           | Интернет                  |  |  |  |  |
| IPv6-подключение:                              |                           | Без доступа к Интернету   |  |  |  |  |
| Состояние среды:                               |                           | Подключено                |  |  |  |  |
| Длительность:                                  |                           | 02:00:36                  |  |  |  |  |
| Скорость:                                      |                           | 100.0 Мбит/с              |  |  |  |  |
| Сведения.                                      |                           |                           |  |  |  |  |
| <u>Сведения.</u><br>Активность —               |                           |                           |  |  |  |  |
| <u>Сведения.</u><br>Активность —<br>С          | тправлено —               | Принято                   |  |  |  |  |
| <u>Сведения.</u><br>Активность —<br>С<br>Байт: | отправлено —<br>6 825 820 | — Принято<br>  51 969 357 |  |  |  |  |

4. Кликаем *Свойства*, выбираем *Протокол Интернета версии 4* (*TCP/IPv4*)

|                   |                     | Настроить          |
|-------------------|---------------------|--------------------|
| меченные компонен | пы используются э   | тим подключением   |
| 🛛 🏪 Клыент для се | тей Microsoft       |                    |
| 🛛 🚚 VMware Bridge | Protocol            |                    |
| 🛛 📇 Планировщик   | пакетов QoS         |                    |
| 🛛 📙 Служба досту  | па к файлам и прин  | герам сетей Місго. |
| 🖉 🔺 Протокол Инт  | ернета версии 6 (Т( | P/IPv6)            |
| 🗹 📥 Протокол Инт  | ернета версни 4 (Т( | P/IPv4)            |
| 🖌 🔺 Драйвер в/в т | ополога канальног   | о уровня           |
| 🖞 📥 Ответчик обна | аружения топологии  | канального уровн   |
| Установить        | Навлить             | Своўства           |
|                   |                     |                    |
| Писание           |                     |                    |
| Эписание          |                     |                    |

| оддерживает эту возможность. В<br>Рможно получить у сетевого адми | противно<br>інистрато | м сл<br>ра, | іучае | парам    | іетры |
|-------------------------------------------------------------------|-----------------------|-------------|-------|----------|-------|
| Получить IP-адрес автоматичи                                      | ески                  |             |       |          |       |
| О Использовать следующий IP-а                                     | адрес: —              |             |       |          | 22    |
| <u>I</u> P-адрес)                                                 | 1. 11                 |             | \$    | <u>8</u> |       |
| Маска подсети:                                                    |                       |             | 0     | 0        | 7     |
| Основной шлюз:                                                    | ,                     |             | 8     | 8        | 1     |
| С Получить адрес DNS-сервера                                      | автомати              | ческ        | <и    |          |       |
| 📀 Использовать следующие адр                                      | eca DNS-              | серв        | зеров | : —      |       |
| Предпочитаемый DNS-сервер:                                        | 95 .                  | 56          | . 237 | . 24     |       |
| <u>А</u> льтернативный DNS-сервер:                                | 8.                    | 8           | . 8   | . 8      |       |

5. Настройте DNS-сервера как указано на картинке. После настройки нажмите ОК.

*IP-адреса, не трогайте, если в этом нет необходимости для Вашей сети.* 

- 6. Для того, чтобы проверить правильно ли вы настроили
  - Нажмите Пуск, в строке поиска наберите "cmd" и нажмите Enter

| Программы(2) —                        |                   |
|---------------------------------------|-------------------|
| en cmd.exe                            |                   |
| 🚸 Git CMD                             |                   |
| Файлы (9) ———————————                 |                   |
| 📄 extensions.xml                      |                   |
| 📄 availables, xml                     |                   |
| 📄 extensions.xml                      |                   |
| 📄 availables.×ml                      |                   |
| 📄 extensions.xml                      |                   |
| 📄 availables, xml                     |                   |
| 📄 availables.xml                      |                   |
| 📄 git.xml                             |                   |
| 📄 git. xml                            |                   |
|                                       |                   |
|                                       |                   |
| 🔎 Ознакомиться с другими результатами |                   |
|                                       |                   |
| cmaj                                  | завершение рассты |

На месте, где мигает курсор, набираете "ping 5plus.kz"

Если у вас выйдет снизу текст, как на картинке снизу, значит, все работает хорошо.

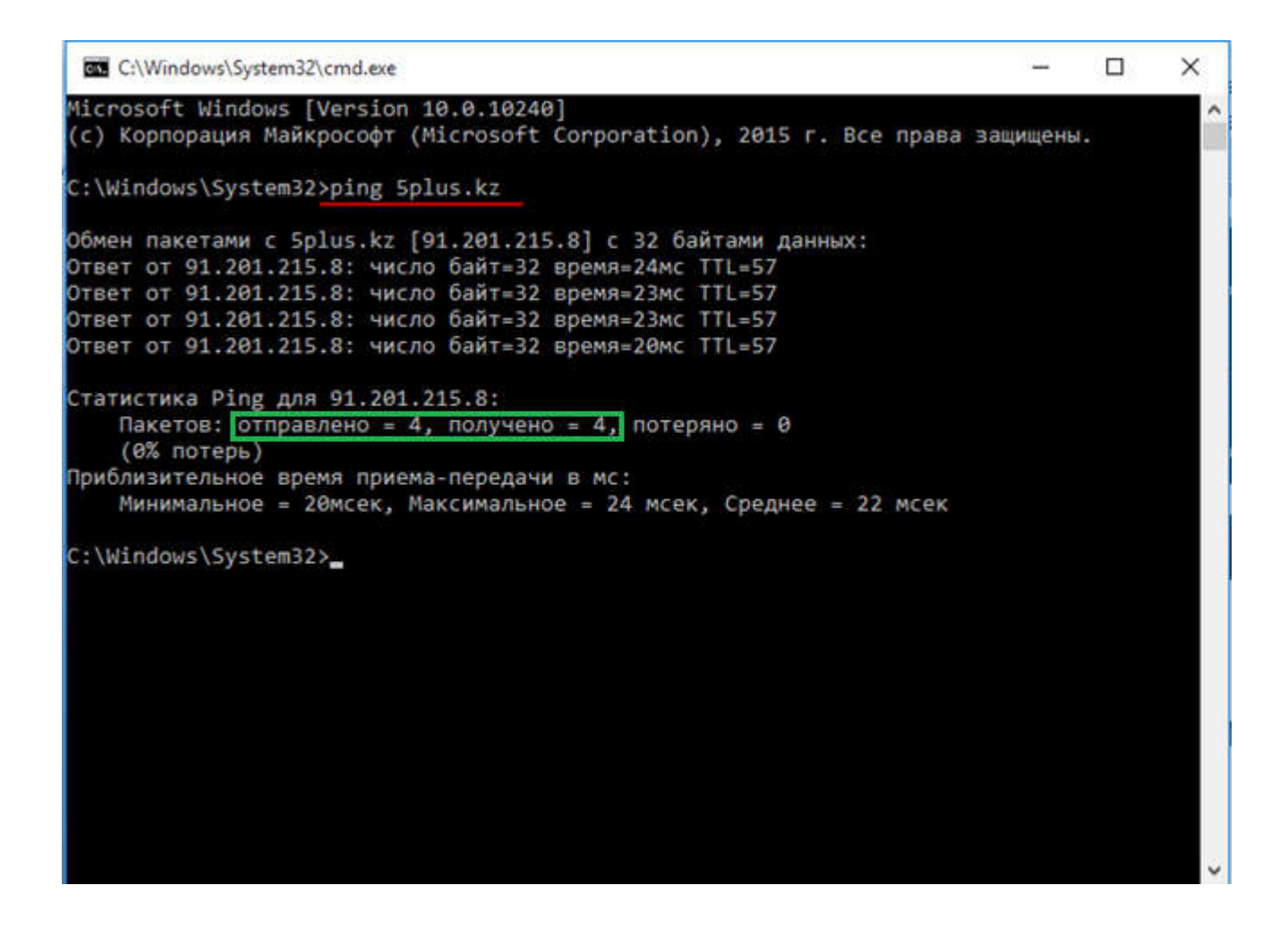

!!! Если у вас в школе используются дополнительные сервера, прокси, их надо тоже настроить и дать доступ к сайту 5plus.kz.

Если вы испытываете трудности при настройке, обратитесь к системному администратору вашего учебного заведения.